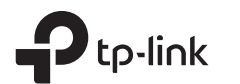

빠른 설치 가이드 무선 듀얼 밴드 기가비트 공유기 전원 어댑터 4 전원 어댑터를 공유기에 하드웨어 연결 연결하며 공유기를 켜주세요. 인터넷이 모뎀 대신 벽에서 나오는 이더넷 케이블을 통해서 연결되었다면 이더넷 케이블을 공유기의 Internet 포트에 직접 연결하세요, 그리고 4 단계와 5단계를 마친 후 하드웨어 연결을 완료합니다. \_\_\_\_\_\_<sup>2</sup> 공유기 인터넷 1 모뎀의 전원을 꺼주세요. 보조 배터리 있는 경우 배터리까지 제거해 주세요. 2 이더넷 케이블을 이용하여 공유기의 Internet 포트에 모뎀을 연결합니다. 전원 어댑터 모뎀 5 하드웨어 연결이 올바른지 확인하기 위해 다음과 같이 LED를 확인합니다. ባ ŝ \$ 9 인터넷 On 5GHz Power 2.4GHz 3 모뎀을 켜며 시작이 끝날 때 On On On 까지 2분정도 기다려주세요. 참고: 2.4GHz LED 중 및 5GHz LED 중 꺼진

참고: 2.4GHz LED 중 및 5GHz LED 중 개신 상태이면 제품 위면에 와이파이 on/off 버튼을 누르세요. LED가 몇 초 뒤에 켜집니다.

# 공유기 설정하기

### 1.공유기에 컴퓨터를 연결하기(유선 또는 무선)

#### ● 유선

컴퓨터에서 무선 연결을 차단시키고 다음과 같이 공유기에 컴퓨터를 이더넷 케이블로 연결하세요.

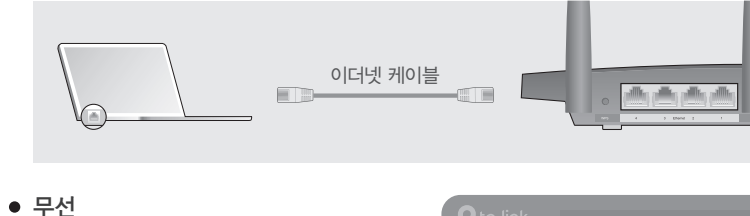

a 공유기 하단의 제품 라벨에 표기된 무선 SSID (네트워크 이름) 와 비밀번호 (PIN) 를 통하여 무선 방식으로 연결하세요.

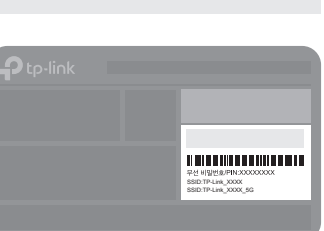

스마트 기기

b 컴퓨터에서 네트워크 아이콘을 클릭하거나 스마트 기기에서 WIFI 설정에 들어가서 SSID를 선택하여 네트워크에 접속하세요.

......

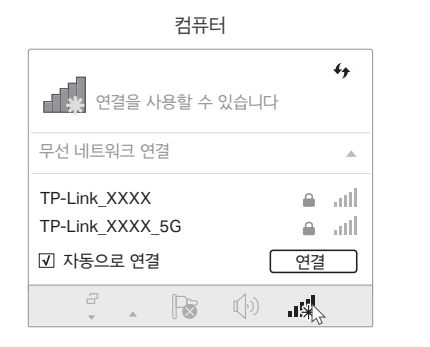

| < 설성                         | WI-FI         |                                  |
|------------------------------|---------------|----------------------------------|
|                              |               |                                  |
| Wi-Fi                        |               |                                  |
| 네트워크를 신                      | 선택하세요         |                                  |
| TP-Link_X<br>TP-Link_X<br>기타 | XXX<br>XXX_5G | <b>▲</b> 奈 (j)<br><b>▲</b> 奈 (j) |

### 2. 공유기 설정하기

A http://tplinkwifi.net 또는 http://192.168.0.1 을 웹 브라우저의 주소창에 입력하세요. 사용자 이름과 비밀번호란에 가각 admin을 입력한 뒤 로그인을 클릭하세요. 참고 : 로그인 창이 나타나지 않는 경우 FAQ Q1을 참고하시기 바랍니다.

| Http://tplinkwifi.net | $ ho \cdot  ightarrow$ |
|-----------------------|------------------------|
| sadmin                |                        |
| e admin               |                        |
| 로그인                   |                        |

## B 빠른 설정을 실행하고 무선 공유기 작동 모드를 선택하고, 지침에 따라 초기 구성을 완료하십시오.

팁 : 공유기를 액세스 포인트로 설정하여 기존 유선 네트워크를 변경 할 수도 있습니다. 자세한 내용은 설명서를 참조하십시오.

### (:) 인터넷 즐기세요!

# Tether 앱

TP-Link Tether 앱을 통하여 간편하게 공유기에 접속하고 관리할 수 있습니다.

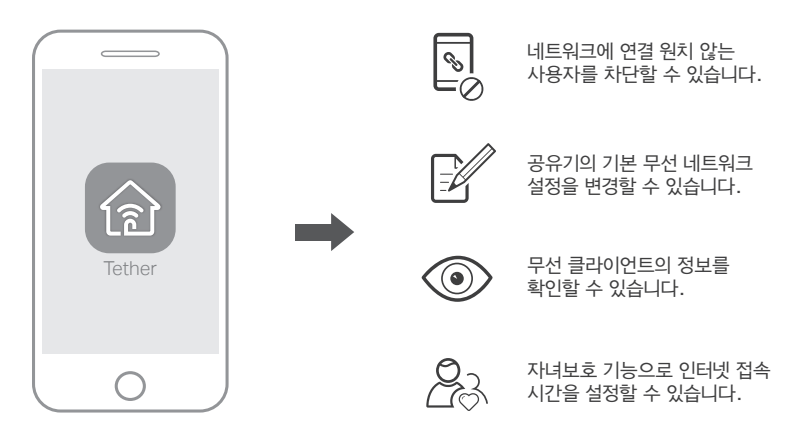

### Tether 앱을 시작할까요?

1. Apple App Store 또는 Google Play에서 Tether 앱을 다운로드하세요.

2. 스마트 기기가 무선 공유기에 연결되어 있는지 확인하세요.

3. Tether 앱을 실해아여 공유기를 쉽게 관리할 수 있습니다.

으· 다운로드하려며 스캔하세요.

回給給回

# 더 많은 기능

TP-Link 공유기는 게시트 네트워크, 자녀 보호, 접근 제어 등 다양한 기능이 있습니다. 공유기의 다양한 기능은 웹 관리 페이지http://tplinkwifi.net 에 접속하여 설정할 수 있습니다. 기능 관련 설명은 http://www.tp-link.com 에서 사용자 매뉴얼을 참고하시기 바랍니다.

# 자주 묻는 질문(FAQ)

### Q1. 웨 관리 페이 로그인 창이 나타나지 않으면 어떻게 할까요?

- A1.컴퓨터가 고정IP 주소로 설정되어 있다면 자동으로 IP주소 받기로 설정을 변경하세요.
- A2. http://tplinkwifi.net 가 웹 관리 브라우저 주소창에 올바르게 입력되었는지 확인하세요. http://192.168.0.1 또는http://192.168.1.1 을 웹 브라우저에 입력하여 Enter를 누르세요.
- A3. 다른 웹브라우저를 사용하고 다시 시도해보세요.
- A4.공유기를 리섹하고 다시 시도해보세요.
- A5. 사용중인 네트워크를 차단시키고 다시 연결해보세요.

### Q2. 인터넷 연결이 안 되면 어떻게 할까요?

- A1.이더넷 케이블을 통해 모뎀에 직접 컴퓨터로 연결하여 인터넷이 연결되는지 확인하세요. 여전히 연결이 안 되면 통신사업자에 연락하세요.
- A2. 웨 관리 페이지에 로그인하고 상태 페이지에서 WAN IP주소가 유호한지 확인하세요. 그렇지 않다면 하드웨어 연결을 다시 한번 확인해보세요.

- A3.케이블 모뎀 사용자인 경우 웹 관리 페이지에 로그인한 후 **네트워크〉MAC Clone**에 들어가서 **MAC주소 복사**를 선택하여 **저장**을 클릭하세요. 그리고 모뎀과 공유기를 재부팅하세요.
- A4. 공유기를 리셋하고 다시 시도해보세요.

#### Q3. 공유기 공장 초기 설정으로 복원하려면 어떻게 할까요?

- A1. 공유기의 전원이 켜져있는 상태에서 공유기의 뒷면에 있는 Reset버튼을 모든 LED가 켜지다가 꺼질 때까지 누르십시오
- A2.웹 관리 페이지에 로그인하고 시스템 도구〉 공장초기회에 들어간 후 초기회를 클릭하세요. 공유기는 자동으로 초기화되며 자동으로 재부팅합니다.

#### Q4. 웹 관리 페이지 비밀번호를 분실시 어떻게 할까요?

A. FAQ Q3을 참고하셔서 공유기를 리셋하고 사용자 이름과 비밀번호란에 admin(모두 소문자)을 입력하세요.

#### Q5. 무선 네트워크 비밀번호를 분실시 어떻게 할까요?

A1. 무선 비밀번호를 변경하지 안았다면 공유기 제품 라벨에서 확인하 수 있습니다 A2. 무선 비밀번호를 변경하였다면 이더넷 케이블을 통하여 공유기에 컴퓨터를 직접 연결합니다. 공유기 웹 관리 페이지에 로그인하고 **기본ን무선**에서 확인하거나 재설정하세요.

| © <sup>7</sup><br>2 | 기술 지원, 사용 설명서 및 자세한 내용은 홈페이지<br>http://www.tp-link.com/support 를 방문하거나 간단히 QR 코드를<br>스캔하십시오. |
|---------------------|----------------------------------------------------------------------------------------------|
|---------------------|----------------------------------------------------------------------------------------------|

| 编出版    |
|--------|
| 144223 |
|        |

| ዘ당 무선설비가 전파혼신 가능성이 있으므로 인명안전과 관련된 서비스는 할 수 없을 |
|-----------------------------------------------|
|-----------------------------------------------|